### E Salem ISTATERSITY

<u>navcenter@salemstate.edu</u> Phone: 978.542.8000 Fax: 978.542.8520

### **Student Navigation Center**

#### How to: View my bill

1. Log into Navigator.

| & Salem State | <b>▼</b> Gι    | lest         |              | 8 |
|---------------|----------------|--------------|--------------|---|
| Signin        | Create Account | Account Help | Class Search |   |
|               |                |              |              |   |

#### 2. Once at the Student Homepage, click on "Financial Account".

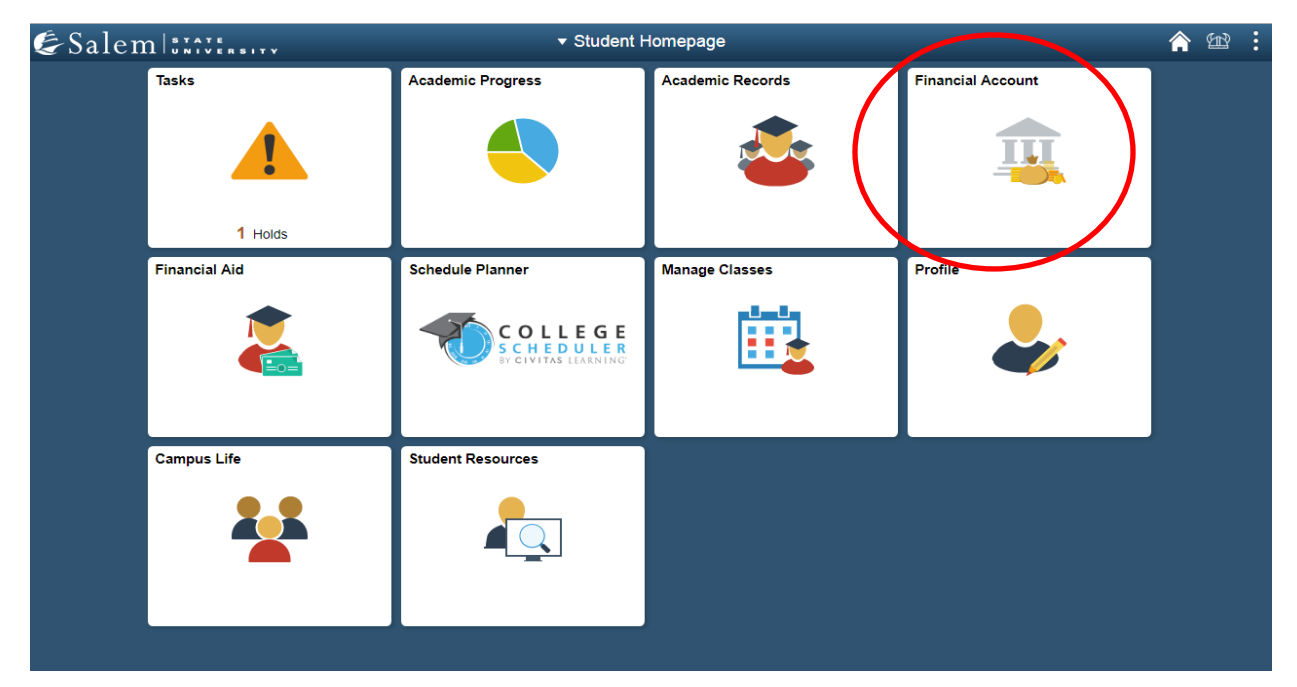

# 3. Next, click on "Student Accounts". Then, follow the "Click Here" link to TouchNet.

**Note:** Please be sure pop-ups are not blocked on your browser.

| C Student Homepage            | SSU Financial Account                                                                      | Â | Ħ | : |
|-------------------------------|--------------------------------------------------------------------------------------------|---|---|---|
| T Manage ClipperCard Account  | View Student Account, Make Secure Payments and Deposits                                    |   |   |   |
| Student Accounts              | Click Here to access Touchnet, Salem State's secure electronic billing and payment system. |   |   |   |
| 🔚 Make a Payment              |                                                                                            |   |   |   |
| T Make a Housing eDeposit     |                                                                                            |   |   |   |
| 🔚 Make an Acceptance eDeposit |                                                                                            |   |   |   |
| Student Health Insurance      |                                                                                            |   |   |   |
| 🔚 Meal Plan Upgrade           |                                                                                            |   |   |   |
| Waive Commuter Meal Plan      |                                                                                            |   |   |   |
| Waive MassPIRG Fee            |                                                                                            |   |   |   |
| TVA Certification Request     |                                                                                            |   |   |   |

## 4. Once at the TouchNet homepage, click on "View Activity" found in the "Student Account" box.

| প My Account Make Payment                                                                                                    | Payment Plans Deposits Refunds                                                                                  | Help                               |                   |
|----------------------------------------------------------------------------------------------------|----------------------------------------------------------------------------------------------------|------------------------------------|-------------------|
| Announcement                                                                                                    | Save time when paying. Set up a                                                                                 | a preferred payment profile in the | My Profile Setup  |
| DORM STUDENTS<br>Are you familiar with 1+2=KEY?                                                                                                    | Payment Profile page.                                                                                           |                                    | Authorized Users  |
| Your account <u>MUST</u> be settled<br>BEFORE you will get a key to your                                                                                                    | Student Account                                                                                                 | ID: xxx6448                        | Dersonal Drafila  |
| dorm.<br>Click1+2=Key for more information.                                                                                                    | Balance                                                                                                    | \$0.00                             | Personal Profile  |
| eBill DUE DATES<br>Fall- 2nd Wednesday of August                                                                                                    |                                                                                                    | View Activity Make Payment         | Payment Profile   |
| Spring-2nd Wednesday of January<br>Summer I-May 25<br>Summer II-July 25                                                                                                    | Statements                                                                                                    |                                    | Security Settings |
| approved payment plan and/or<br>have sufficient financial aid to cover<br>your balance (includes completing                                                                                                    | be on an<br>d/or<br>I to cover<br>topleting<br>Your latest eBill Statement<br>(5/14/19) Statement<br>Electronic | Electronic Refunds                 |                   |
| all aid related items on your to-do<br>list in your Navigator account).                                                                                                    |                                                                                                    |                                    | Auto Bill Pay     |
| No more waiting for your paper<br>check refund! To receive your<br>refund faster, sign up for eRefund<br>through the Refunds tab above.<br>Your refund will be direct deposited<br>into your checking or savings<br>account. |                                                                                                    |                                    |                   |
| ONLINE PAYMENT OPTIONS<br>Valid online payment options<br>include:                                                                                                    |                                                                                                    |                                    |                   |

5. On the Account Activity page, you may view your account activity organized by semester. Click on an individual semester to expand the tab and see a description of your itemized activity.

| A My Account Make Payment Payment Plans Deposits Refunds Help |            |             | My Profile |
|---------------------------------------------------------------|------------|-------------|------------|
| Account Activity                                              | Expand All | Print Excel | PDF        |
| Filter activity by         Full account activity         V    |            |             |            |
| Student Account Balance                                       |            | \$(         | 0.00       |
| Spring 2019                                                   |            | \$0.0       | 00         |
| > Fall 2018                                                   |            | \$0.0       | 00         |
| Spring 2018                                                   |            | \$0.0       | 00         |
| > Fall 2017                                                   |            | \$0.        | 00         |
| > Spring 2017                                                 |            | \$0.        | 00         |
| > Fall 2016                                                   |            | \$0.        | 00         |
| Spring 2016                                                   |            | \$0.        | 00         |
| > Fall 2015                                                   |            | \$0.0       | 00         |

6. Once you click on a semester, your account activity will be broken down listing every charge, payment, refund, credit and reversal. Please note, we have recently changed this view to group together like items. The default view will show the newest activity at the top while the older dates will be listed below.

| ummer 2021                     |             |                  |                       | ¢0.(         |
|--------------------------------|-------------|------------------|-----------------------|--------------|
|                                |             |                  |                       | <b>Φ</b> Ο.0 |
| Print Excel PDF                |             |                  |                       |              |
| ccount Activity                |             |                  |                       |              |
|                                |             |                  | Search:               |              |
| Description 🕼                  | Code ↓î     | Date ↓           | Due Date ↓î           | Amount ↓     |
| > Pay Plan Enrollment Fee      | 40000002130 | 5/6/21           |                       | \$0.0        |
| > Past Due Pay Plan Enroll Fee | 40000002135 | 4/29/21          |                       | \$0.00       |
| Tuition Cont & Prof Studies-IS | 33000000300 | 2/22/21          |                       | \$0.0        |
| Cont & Prof Fees Summer-IS     | 45000000315 | 2/22/21          |                       | \$0.00       |
| > UGRD Records Fee             | 40000000900 | 2/22/21          |                       | \$0.00       |
|                                |             |                  | Term Balance:         | \$0.00       |
|                                | -           | Ferm Balance Inc | luding Estimated Aid: | \$0.00       |

## Students can change that view by clicking the black arrow next to the item in the description column.

| Summer 2021 Print Excel PDF Account Activity |             |         | Please note, lik<br>grouped togeth<br>you can open the<br>individual transa | e items are<br>er, however<br>e item to se<br>actions with |
|----------------------------------------------|-------------|---------|-----------------------------------------------------------------------------|------------------------------------------------------------|
| Description 1                                | Code 👫      | Date ↓  | ate 🚛 their respective d                                                    |                                                            |
| > Pay Plan Enrollment Fee                    | 40000002130 | 5/6/21  |                                                                             |                                                            |
| > Past Due Pay Plan Enroll Fee               | 40000002135 | 4/29/21 |                                                                             | \$0.00                                                     |
| ✤ Tuition Cont & Prof Studies-IS             | 33000000300 | 2/22/21 |                                                                             | \$0.00                                                     |
| Tuition Cont & Prof Studies-IS               | 33000000300 | 2/22/21 | 2/22/21                                                                     | -\$345.00                                                  |
| Tuition Cont & Prof Studies-IS               | 33000000300 | 2/17/21 | 4/29/21                                                                     | \$345.00                                                   |
| Cont & Prof Fees Summer-IS                   | 45000000315 | 2/22/21 |                                                                             | \$0.00                                                     |
| > UGRD Records Fee                           | 40000000900 | 2/22/21 |                                                                             | \$0.00                                                     |
|                                              |             |         | Term Balance:                                                               | \$0.00                                                     |
|                                              |             |         |                                                                             |                                                            |